## **Chess League Player Declaration**

To get a Player ID, use the search facility below the Player Declaration form. If the players ICU code is known, enter the number in the code box and click search. Players can also be searched by First Name or Last Name.

## **Declaring a player**

- 1 Select Team
- **2** Enter the Player ID and click Select.
- **3** The player's details will be displayed.
- **4** Click Insert Player.
- **5** The player will be added to the Declared Player List.
- **6** Repeat the process until until all the players you want to declare have been entered on the list.
- 7 Enter your Name and Email and click Submit.

If a player has no ICU code click New Player and complete the New Player Declaration

To remove a player from the list, enter the Player ID and click Select. When the players details are displayed, click Remove Player.

When the declared players have been processed by the league administrator they will be available for selection on the match scorecards. They can also be viewed by clicking the View Panel button.

|   |                                                                                                    | Player<br>Select Team | Declaration | •    |            |
|---|----------------------------------------------------------------------------------------------------|-----------------------|-------------|------|------------|
|   |                                                                                                    |                       |             |      |            |
|   |                                                                                                    | Player ID :           | Select      |      |            |
|   | Player Id                                                                                                    | First Name            | Last Name   | Code | Rating     |
|   |                                                                                                    |                       |             |      |            |
| L |                                                                                                    | Remove Player         | Insert Pla  | iyer |            |
| L | Declared Play                                                                                                    | er List               |             |      |            |
|   | Player Id                                                                                                    | First Name            | Last Name   | Code | Rating     |
|   | Submitters Infe                                                                                                    | ormation              |             |      |            |
|   | Name :                                                                                                    | ormation              | Email :     |      |            |
|   |                                                                                                    |                       |             |      |            |
|   |                                                                                                    |                       |             | Sul  | omit       |
|   |                                                                                                    |                       |             |      |            |
| ľ | New Players and Players whose ID cannot be found using the search functionality<br>below, can be declared by clicking the New Player button below right. |                       |             |      |            |
|   | View Panel                                                                                                    | ]                     |             | -    | New Player |
|   | view ranei                                                                                                    |                       |             |      | New Hayer  |
|   |                                                                                                    |                       |             |      |            |
|   |                                                                                                    |                       |             |      |            |